## The PQS guide to switching to the new VAT rate as at February 1st 2016

## Overview

This document seeks to outline the process for switching the VAT rate from 15% to 12.5% for February 1<sup>st</sup> 2016. Since many companies will not be fully up to date as at February 1<sup>st</sup> 2016, simply changing the existing rate may not be feasible. Thus to cater for our customer's various data entry needs, we would like to propose the following process to deal with the issue:

- 1. **Backup your data**. Before making any significant change to your data file you should make a backup of your data.
- 2. *Edit Tax Code*. Edit your current Value Added (VAT) Tax Code to reflect the new VAT percentage 12.5%. This is so that you will not have to edit all your customers to reflect the new tax code.
- 3. Create new sales tax code for back log data entry. If for any reason you were not able to complete all your data entry for the year ending 2015. A new tax code is needed to reflect the old VAT amount of 15%.
- 4. *Review Reports*. Use the List Reports to ensure that all defaults are properly set so that you get no surprises later on in the year.

Hope this helps all concerned. If you still require assistance, please feel free to contact us at info@pgsys.com or call us on (868) 638-0959.

- 1. Start and log into QuickBooks
- 2. Go to List, then Item List.

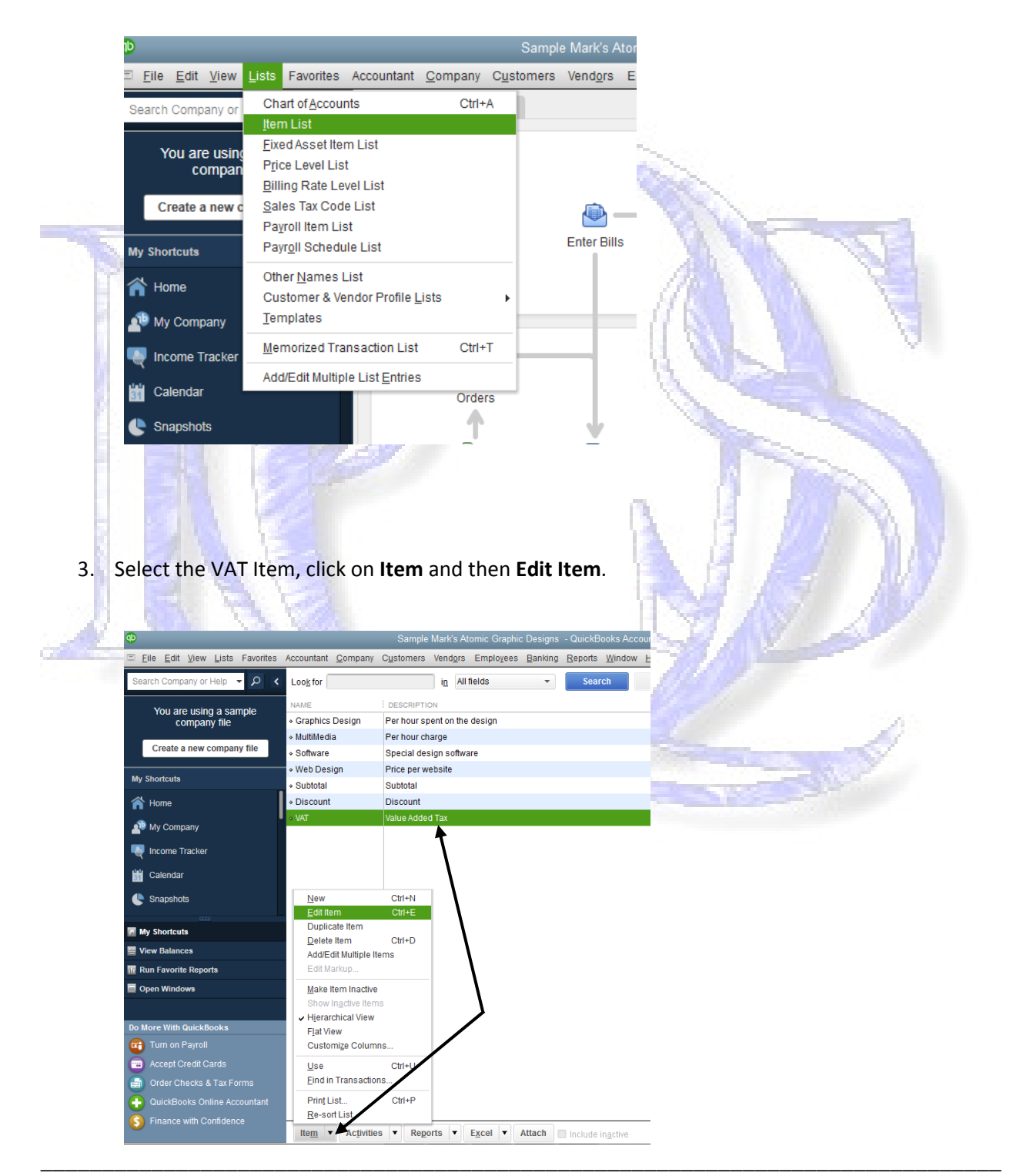

4. In the following window enter the 12.5% as the rate you will be charging.

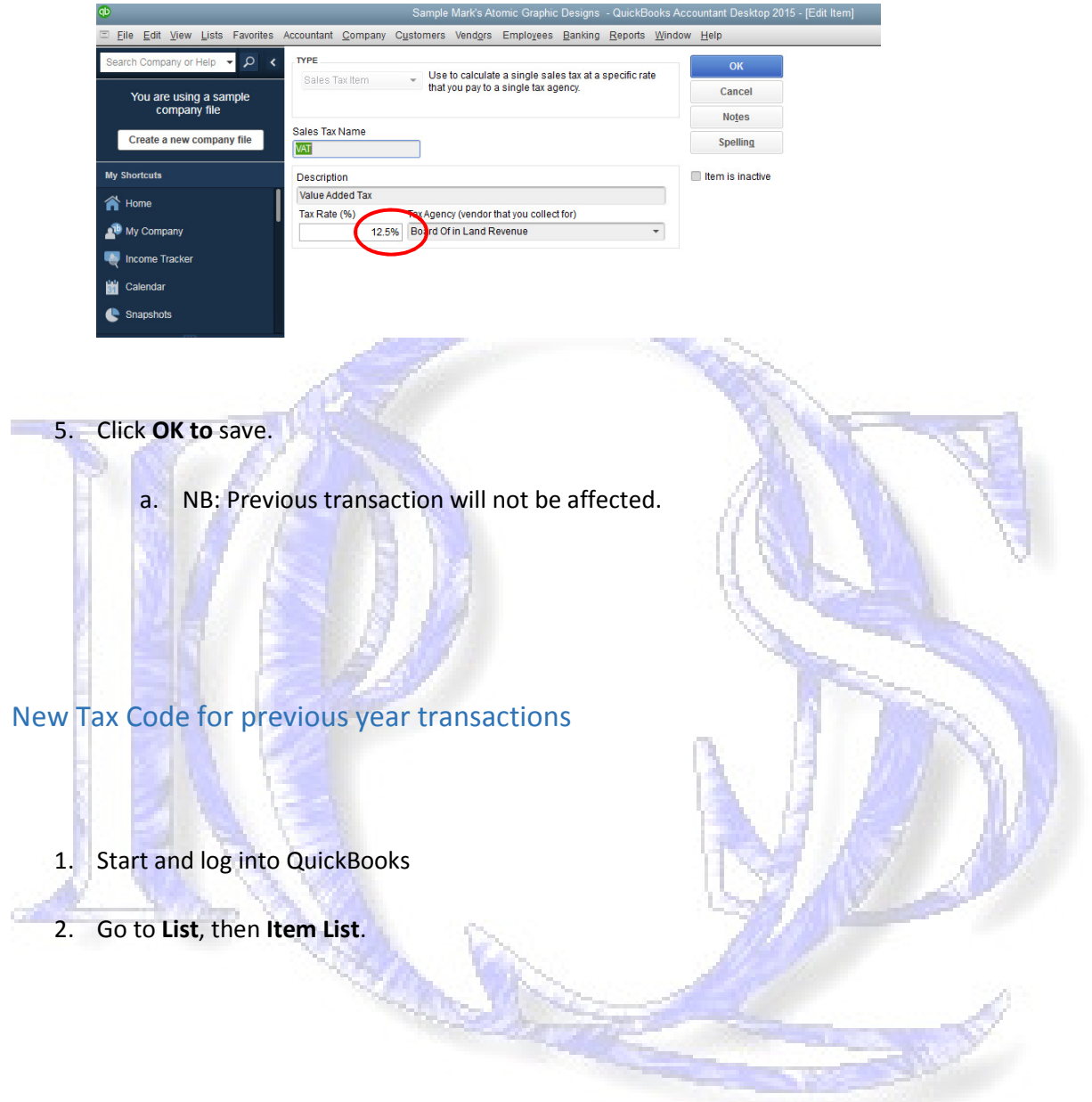

: 1-868-638-0959

:info@pqsys.com

:www.pqsys.com

Page 3

3. Select the VAT Item, click on Item and then New Item.

| 💿 Sample Mark's Atomic Graphic Designs - QuickBooks Accountant Desktop 2015 - [Item List] — 😇 🗙 |                                          |                         |                          |                   |        |                           |                |  |               |                   |            |                 |         |
|-------------------------------------------------------------------------------------------------|------------------------------------------|-------------------------|--------------------------|-------------------|--------|---------------------------|----------------|--|---------------|-------------------|------------|-----------------|---------|
| ⊡ <u>E</u> ile <u>E</u> dit <u>V</u> iew <u>L</u> ists Favorites                                | Accountant <u>C</u> ompany               | C <u>u</u> stomers      | /end <u>o</u> rs Er      | mployees <u>B</u> | anking | <u>Reports</u> Windo      | w <u>H</u> elp |  |               |                   |            | 0 34            | - 8 ×   |
| Search Company or Help 👻 🔎 < Look for 👘 All fields 👻 Search Reget 🔤 Search within results       |                                          |                         |                          |                   |        |                           |                |  |               |                   |            |                 |         |
| You are using a sample<br>company file                                                          | NAME                                     | DESCRIPTION             | 4                        |                   |        |                           |                |  | TYPE          | ACCOUNT           | ON SALES O | PRICE           | ATTACH  |
|                                                                                                 | <ul> <li>Graphics Design</li> </ul>      | Per hour spe            | nt on the des            | sign              |        |                           |                |  | Other Charge  | Sales             |            | 45.00           |         |
| Create a new company file                                                                       | ♦ MultiMedia                             | Per hour charge         |                          |                   |        |                           |                |  | Other Charge  | Sales             |            | 10.00           |         |
| create a new company me                                                                         |                                          | Special design software |                          |                   |        |                           |                |  | Other Charge  | Sales             |            | 268.00          |         |
| My Shortcuts                                                                                    | ♦ Web Design                             | Price per website       |                          |                   |        |                           |                |  | Other Charge  | Sales             |            | 100.00          |         |
| ~                                                                                               | Subtotal                                 | Subtotal                |                          |                   |        |                           |                |  | Subtotal      |                   |            |                 |         |
| The Home                                                                                        | Discount                                 | Discount                |                          |                   |        |                           |                |  | Discount      | Sales             |            | 0.00            |         |
| AP My Company                                                                                   | ◆ VAI                                    | value Added             |                          |                   |        |                           |                |  | Sales faxitem | Sales Tax Payable |            | 12.5%           |         |
| Rever Income Tracker                                                                            |                                          |                         |                          |                   |        |                           |                |  |               |                   |            |                 |         |
| 🛗 Calendar                                                                                      |                                          |                         |                          |                   |        |                           |                |  |               |                   |            |                 |         |
| C Snapshots                                                                                     | <u>N</u> ew<br>Edit Item                 | Ctrl+N<br>Ctrl+E        |                          | 1                 |        |                           |                |  |               |                   |            |                 |         |
| My Shortcuts                                                                                    | Duplicate Item<br>Delete Item            | Ctrl+D                  |                          | \                 |        |                           |                |  |               |                   |            |                 |         |
| View Balances                                                                                   | Add/Edit Multiple Ite                    | ms                      |                          | 1                 |        |                           |                |  |               |                   |            |                 |         |
| III Run Favorite Reports                                                                        | Edit Markup                              |                         |                          |                   |        |                           |                |  |               |                   |            |                 |         |
| Open Windows                                                                                    | Make Item Inactive<br>Show Inactive Item | S                       |                          | N                 |        |                           |                |  |               |                   |            |                 |         |
| Do More With QuickBooks                                                                         | Flat View                                |                         |                          |                   |        |                           |                |  |               |                   |            |                 |         |
| Turn on Payroll                                                                                 | Customize Column                         | 15                      |                          |                   |        |                           |                |  |               |                   |            |                 |         |
| Accept Credit Cards                                                                             | <u>U</u> se                              | Ctrl+U                  |                          |                   |        |                           |                |  |               |                   |            |                 |         |
| 📄 Order Checks & Tax Forms                                                                      | Eind in Transaction                      | IS                      |                          |                   |        |                           |                |  |               |                   |            |                 |         |
| QuickBooks Online Accountant                                                                    | Prin <u>t</u> List                       | Ctrl+P                  |                          |                   |        |                           |                |  |               |                   |            |                 |         |
| S Finance with Confidence                                                                       | <u>R</u> e-sort List                     |                         |                          |                   |        |                           |                |  |               |                   |            |                 |         |
|                                                                                                 | Ite <u>m</u> • Ac <u>t</u> ivities       | s 🔻 Repor               | ts <b>v</b> E <u>x</u> o | el 🔻 Att          | ach    | Include in <u>a</u> ctive |                |  |               |                   |            |                 |         |
| 🚳 🚞 🥭 🗐                                                                                         | D 🕘                                      | 0                       |                          | S, C              | D      |                           |                |  |               | y (0:54) 🔹        | 5 🖷 Pr 🕻   | <b>(</b> ) III. | 2:00 PM |

4. Select Item type Sales Tax Item.

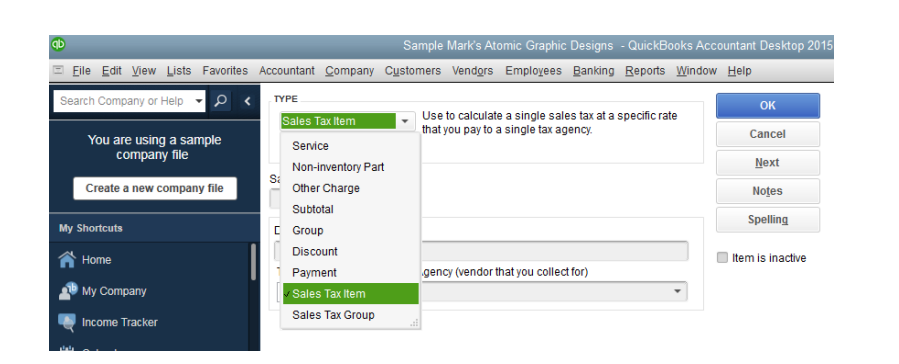

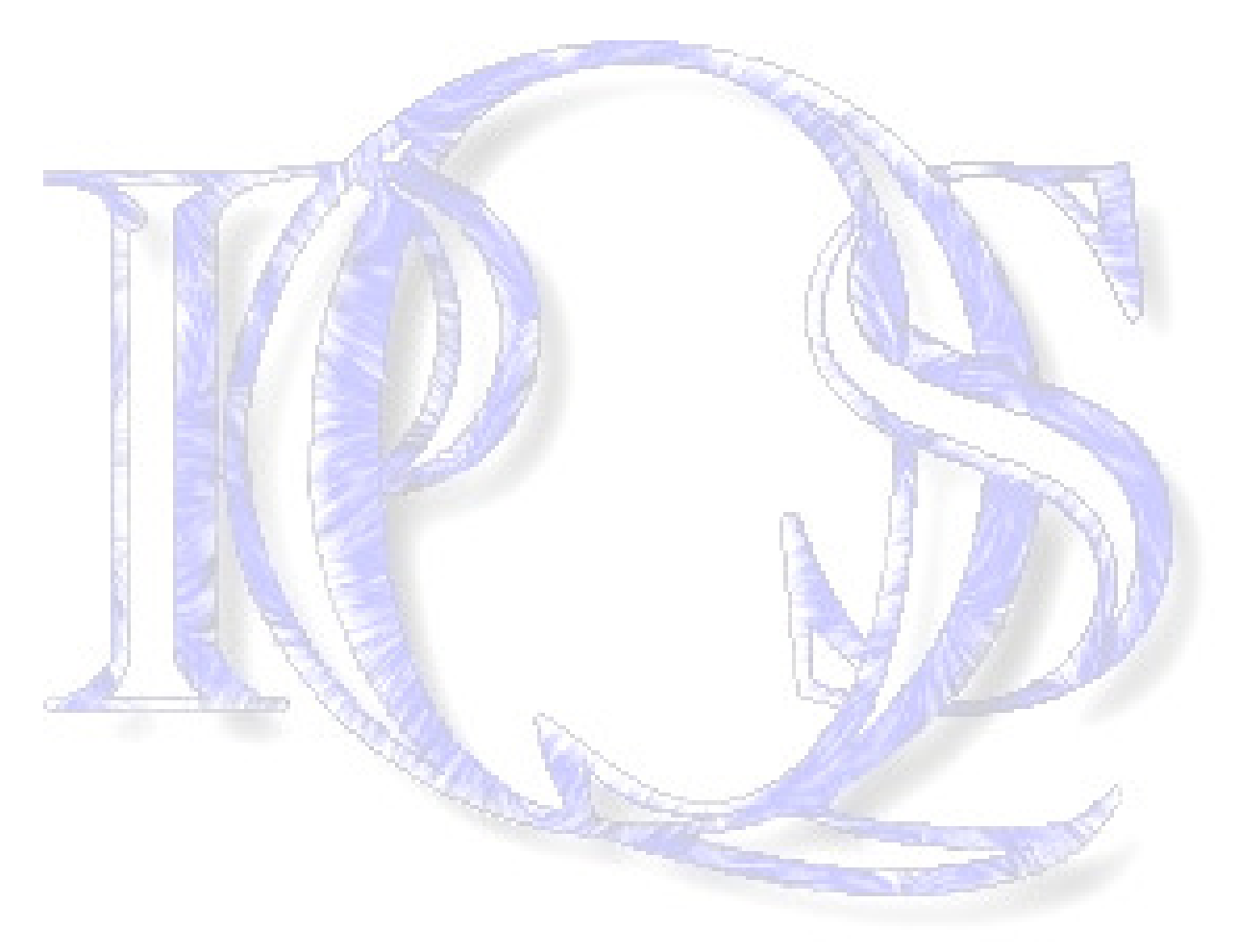

5. Enter Sales Tax Name (VAT 15%), Description, Tax Rate 15% and Tax Agency (Board of inland Revenue).

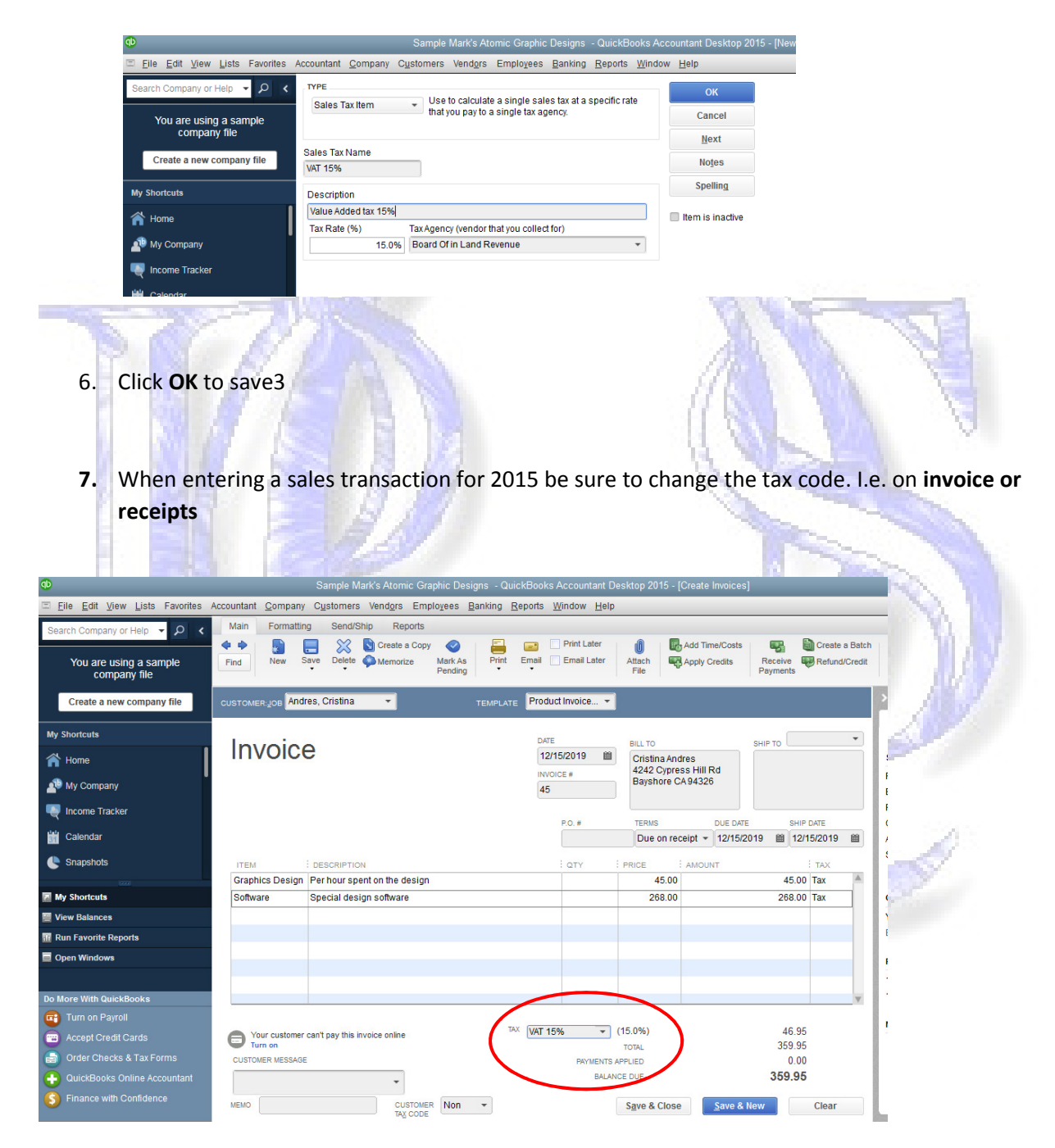